สรุปบทเรียน หลักสูตร การใช้งานโปรแกรม QGIS เบื้องต้น

รุ่นที่ ๑/๒๕๖๕ : ตุลาคม ๒๕๖๕ - มีนาคม ๒๕๖๕

้ผ่านการพัฒนาทางไกลด้วยระบบการฝึกอบรมผ่านสื่ออิเล็กทรอนิกส์ (e-Training)

โดย นางสาววันวิสา บุญถนอม ตำแหน่ง นักวิชาการเงินและบัญชีปฏิบัติการ

### วัตถุประสงค์

๑) มีความรู้เกี่ยวกับการติดตั้งโปรแกรม QGIS
 ๒) สามารถนำเข้า แก้ไขข้อมูลและจัดการชั้นข้อมูลในโปรแกรม QGIS ได้
 ๓) สามารถจัดทำ Layout สำหรับพิมพ์แผนที่ได้

# สรุปบทเรียน

โปรแกรม Quantum GIS หรือ QGIS (คิว จีไอเอส) เป็นโปรแกรมด้านระบบสารสนเทศภูมิศาสตร์ ประเภท ซอฟต์แวร์รหัสเปิดที่ไม่คิดค่าใช้จ่าย ( Free and Open Source Software) มีการพัฒนา โปรแกรมหลักอย่าง ต่อเนื่อง รวมทั้งมีการสร้างฟังก์ชันเสริมในรูปแบบของ Pl ug-in เพื่อรองรับการทำงาน เฉพาะด้าน

# คุณสมบัติของโปรแกรม

๑) ใช้งานง่ายด้วยส่วนต่อประสานกราฟฟิกกับผู้ใช้ (Graphic User Interface : GUI) มีเครื่องมือ สำหรับ จัดการข้อมูลเชิงพื้นที่ เชื่อมโยงข้อมูล วิเคราะห์ข้อมูลเชิงพื้นที่ และนำเสนอข้อมูลในรูปแบบตาราง กราฟและ แผนที่

 ๒) สามารถติดตั้งโปรแกรมเสริมเพื่อเพิ่มฟังก์ชันการทำงานเฉพาะตามความต้องการของผู้ใช้ การติดตั้งโปรแกรม QGIS

สามารถดาวน์โหลดโปรแกรมได้ที่เว็ปไซต์ qgis.org

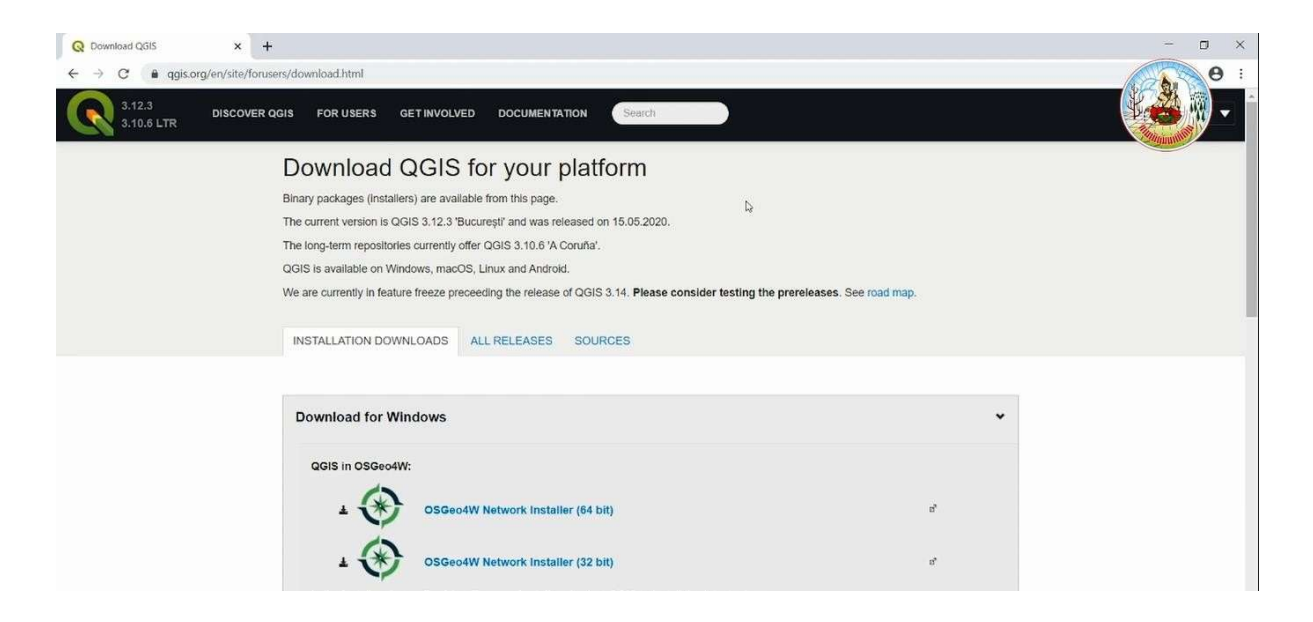

และตอนติดตั้ง เลือกการติดตั้งในโปรแกรมที่เป็นรุ่น ๓.๑๐ โดยได้รับคำแนะนำว่าเป็น Most stable คือ โปรแกรมมีควาเสถียรในการใช้งานมากกว่า เป็นโปรแกรมที่มีการพัฒนาแล้วนำไปใช้แล้ว ผู้ใช้งานส่วนใหญ่ ให้ การยอมรับว่าสามารถใช้งานได้อย่างมีประสิทธิภาพและไม่เกิดปัญหามาก

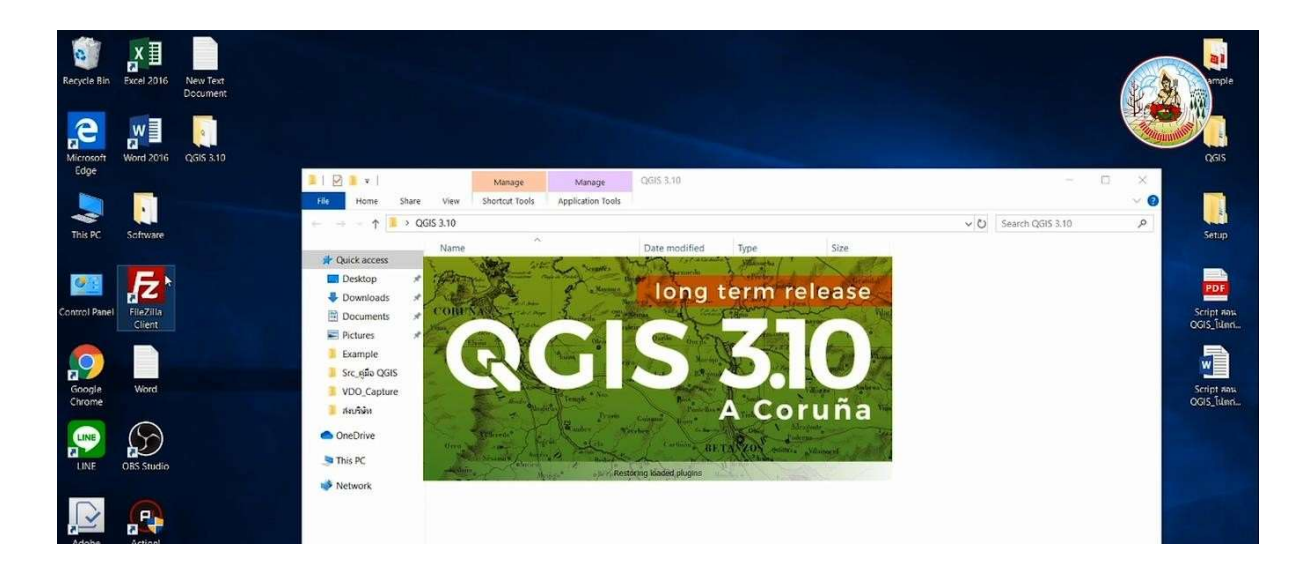

องค์ประกอบของโปรแกรม ประกอบไปด้วย ๖ ส่วนประกอบ ดังนี้ ๑) Menu bar

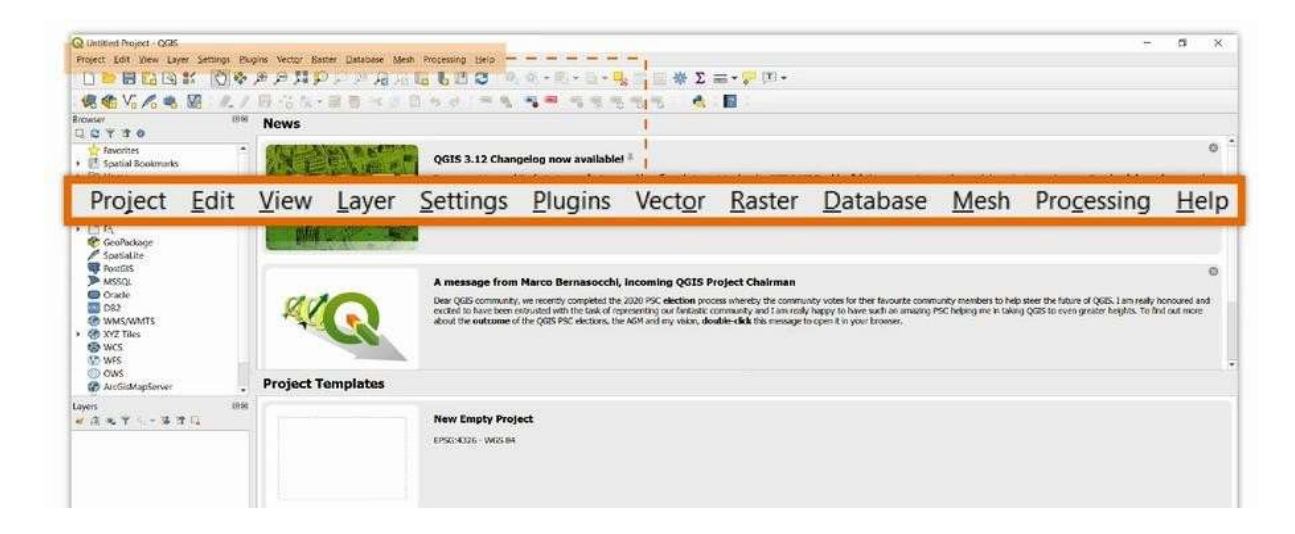

#### ๓) Browser panel

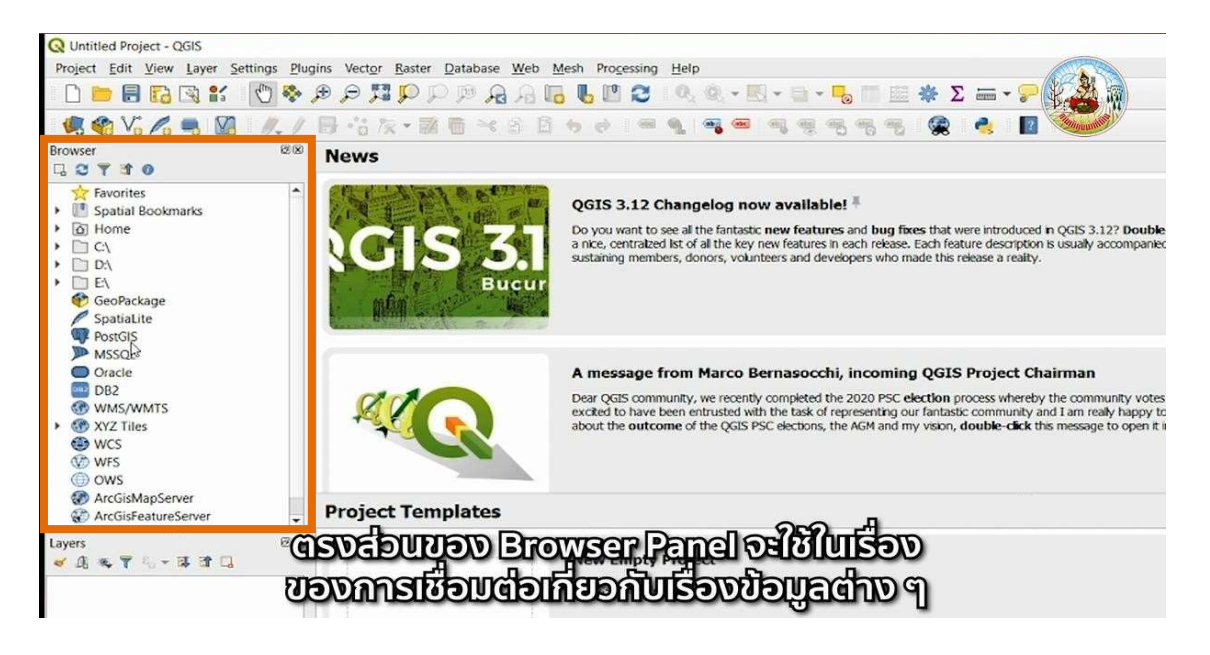

#### द्र) Layers panel

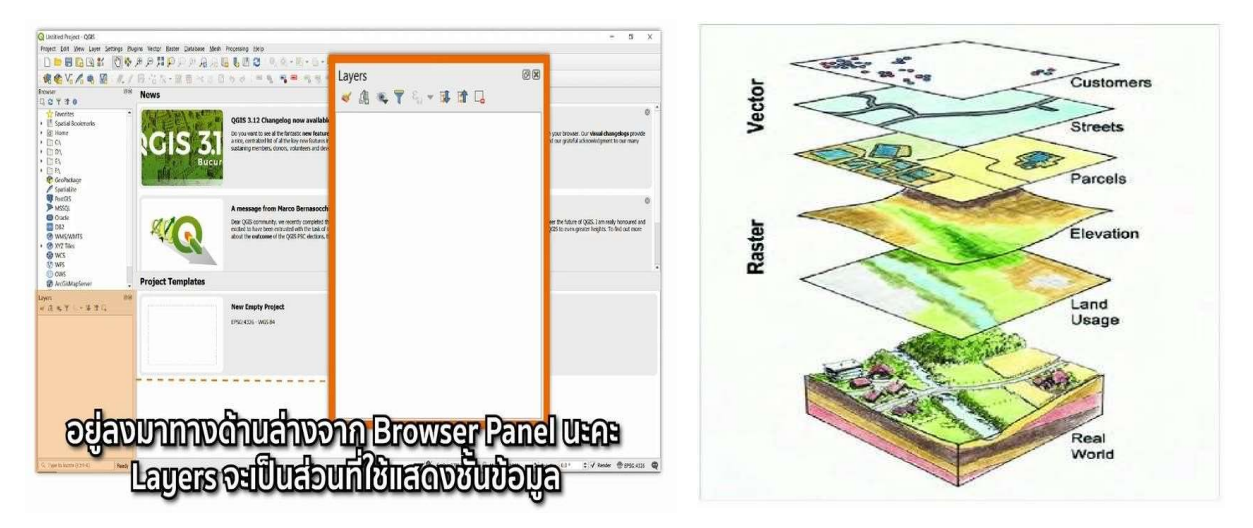

๕) Map view เป็นพื้นที่ส่วนใหญ่ที่ใช้ในการแสดงผลแผนที่ที่เรามีการเปิดในชั้นข้อมูลทางด้าน Layers panel

| KINISET                                                                                                    | News              |                                                                                                    |
|----------------------------------------------------------------------------------------------------|-------------------|----------------------------------------------------------------------------------------------------|
| Contract Sector Sector Se | GIS 3.            | QG15.3.12 Changelog now available <sup>6</sup> On you next pare all the foreases new features and long flees that new produced in QG2 3.122 Double- dot the message to poin the valid duration in your browner. Our visual changelog provide spanner and next provide spanner and the forease entry of the result of the result |
| Spatiatilie     Spatiatilie     Pounds     Pounds     Onlack     Onlack     Onlack     XV2 Titles     WCS     WCS     WCS                                                                                                    | ALC .             | A message from Marco Bernasochi, Incoming QOIS Project Chairman Des gold community, we rearry completed the 200 PC dectors process where the community works for the flavourte community members to fels store the future of QOE), I an really horseward and ended to be the the out of the out of the community of the really for the ended to be the community of the really for the ended to be the output of the output of the out          |
| OWS     AccGidMapServer                                                                                                    | Project Templates |                                                                                                    |
| and わてい あまい                                                                                                    | 016               | New Empty Project                                                                                                    |

๖) Status bar มีคำสั่งให้ค้นหาและมีส่วนของพิกัด (Coordinate)

| Fig. 22 Y 12 0<br>tractics<br>• US Spatial Booemarks<br>• 20 Home                                                                                                    |                                                                                                    | Q015.3.13 Changelog new available 1 %<br>Or you writ to we d the feature we because and hap flams that were tendologies (p25.1.17 feature 48 the messary to open the value transpires in your to over the d bargelogs in your                                                                                                    |
|----------------------------------------------------------------------------------------------------|----------------------------------------------------------------------------------------------------|----------------------------------------------------------------------------------------------------|
| • (2) (2)<br>• (2) (2)<br>• (2) (2) (2)<br>• (2) (2) (2)<br>• (2) (2) (2)<br>• (2) (2) (2)<br>• (2) (2) (2) (2)<br>• (2) (2) (2) (2)<br>• (2) (2) (2) (2) (2) (2)<br>• (2) (2) (2) (2) (2) (2) (2) (2) (2) (2)                                                                                                    | SUIS S.<br>Bucu                                                                                                | sublevery members, desires, velocities and developers who needs the relates a suble-                                                                                                    |
| Peuroso     Pouroso     Pouroso     P | <b>*</b>                                                                                                    | Amsessage from Harce Benasochi, Incoming Q015 Project Chairman     Prof. Company on the control operator in the control operator in the control o |
| OWS<br>AntiskkapSenser                                                                                                    | Project Templates                                                                                              |                                                                                                    |
| Сарта<br>                                                                                                    |                                                                                                    | New Empty Project.<br>1955-1252 - VIGS M                                                                                                    |
|                                                                                                    |                                                                                                    |                                                                                                    |
|                                                                                                    | and a second second second second second second second second second second second second second second second |                                                                                                    |

และก่อนที่เราจะนำเข้าข้อมูล Project ต่างๆ จะต้องมีการกำหนดระบบอ้างอิงพิกัดทางภูมิศาสตร์ก่อน สามารถเลือก

๑) EPSG:୭៤୦៤៧ Indian ରେଟାଝ / UTM zone ଝୋN

๓) EPSG:๓๒๖๔๗ WGS ๘๔ / UTM zone ๔๗N

«) EPSG:ଳାଡ୍ରେଟ୍ଟ୍ WGS ଜ୍ୟ / UTM zone ଝ୍ୟN

# การนำเข้าและการแก้ไขข้อมูล การเพิ่มชั้นข้อมูลเชิงเส้น (Vector)

ข้อมูลเชิงเส้นเป็นข้อมูลที่มีเนื้อที่จัดเก็บน้อย นำเข้าข้อมูลได้ง่าย โดยนำเข้าด้วยมือเป็นส่วนใหญ่ เหมาะกับงานที่มีข้อมูลจำนวนไม่มาก แบ่งได้ ๓ รูปแบบ ได้แก่ ชั้นข้อมูลแบบ เส้น (Line)

ใช้จัดเก็บพิกัดที่เรียงต่อกันเพื่อแสดงลักษณะเชิงเส้น เช่น ถนน แม่น้ำ ชั้นข้อมูลแบบจุด (Point) เก็บ ค่าพิกัดของจุดข้อมูล เช่น ที่ตั้งของบ่อน้ำ ชั้นข้อมูลแบบรูปปิด (Polygon) เก็บข้อมูลพิกัดเรียงต่อกันเป็น รูป ปิด ใช้แสดงลักษณะของพื้นที่หรือขอบเขต เช่น แปลงที่ดิน พื้นที่จังหวัด โดยคลิกที่ปุ่ม เมนู Layer เลือก ไฟล์ นามสกุล .shp (shape file)

### การเพิ่มชั้นข้อมูลกริด (Raster)

ข้อมูลที่จัดเก็บในรูปแบบตารางข้อมูลย่อย ซึ่งยิ่งขนาดของ ตารางข้อมูลย่อยมีขนาดเล็ก ปริมาณพื้นที่ จัดเก็บต้องมีมากยิ่งขึ้น เป็นข้อมูลที่มีรายละเอียดใกล้เคียงกับความ

จริง ข้อมูลภาพถ่ายทางอากาศ ภาพถ่ายดาวเทียม แผนที่ ภูมิประเทศ โดยคลิกที่ปุ่ม Add Raster Layer เลือก ไฟล์ภาพที่ต้องการใช้งาน

### การจัดการชั้นข้อมูล (Layer)

วิธีการจัดการเกี่ยวกับเรื่องของชั้นข้อมูล เนื่องจากข้อมูลมีทั้ง ๓ ประเภท โดยปกติแล้วชั้นข้อมูล ประเภทรูปปิด (Polygon) จะแนะนำให้เป็นชั้นข้อมูลที่อยู่ใต้สุดซึ่งเป็นรูปทึบ โดยให้เปรียบเทียบอย่างง่ายๆว่า เหมือนกับเป็นภาพของกระดาษ เราจะนำกระดาษไปไว้ชั้นล่างสุด จากนั้นนำแผ่นใสของข้อมูลชนิดต่างๆ มา ซ้อนอยู่บนกระดาษอีกทีหนึ่ง เพื่อให้มองเห็นข้อมูลทะลุผ่านแผ่นใสลงไปถึงชั้นล่างสุด ในส่วนของข้อมูลที่ เปรียบเสมือนบนแผ่นใส คือ ข้อมูลประเภทเส้น (line) และข้อมูลประเภทจุด (Point) สามารถจัดการชั้น ข้อมูล ได้ที่ช่อง Layer panel

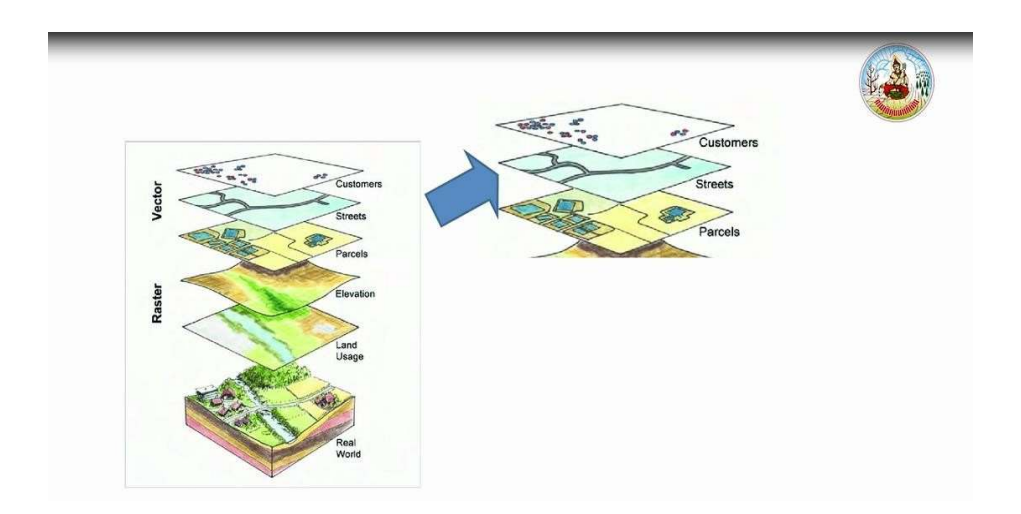

# องค์ประกอบของแผนที่

แผนที่ คือ สิ่งที่แสดงลักษณะของพื้นผิวโลก ทั้งที่เป็นสิ่งที่มีอยู่ตามธรรมชาติ และสิ่งที่มนุษย์ปรุงแต่ง ขึ้น โดย จะแสดงลงในพื้นที่แบนราบด้วยการย่อให้เล็กลงตามขนาดที่ต้องการและอาศัยเครื่องหมายกับ สัญลักษณ์ที กำหนดขึ้น

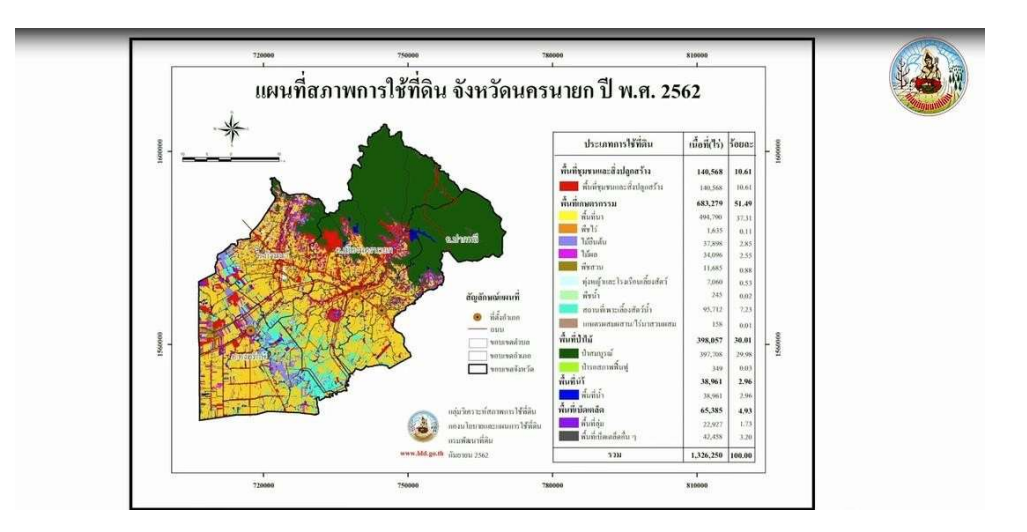

โดยทั่วไปมักมีการจัดทำแผนที่เฉพาะเรื่องเพื่อนำเสนอสารสนเทศตามวัตถุประสงค์ต่างๆ องค์ประกอบของแผนที่ ประกอบไปด้วย ๗ ส่วนประกอบ

- ๑. ชื่อแผนที่
- ๒. ทิศทาง เครื่องหมายทิศ
- ๓. มาตราส่วนแผนที่
- ๔. คำอธิบายสัญลักษณ์
- ๕. ขอบระวางแผนที่และเส้นขอบระวาง
- ๖. เนื้อหาของแผนที่
- ๗. แหล่งที่มาข้อมูล

### การจัดทำ Layout ของแผนที่

เริ่มจากเปิด Project ที่ทำการ save ชั้นข้อมูลไว้ จากนั้นคลิกที่เมนู Project เลื่อนมาที่คำสั่ง New Print Layout จากนั้นให้สร้างชื่อ Title ระบบจะทำการเปิดหน้าจอของส่วนของ Map Layout ขึ้นมา สามารถเริ่มสร้าง Layout ของแผนที่ คลิกที่เมนู Add Item และคลิกที่คำสั่ง Add Map จากนั้นจะมีแผนที่ และหน้าต่างการทำ Map Layout โดยการใช้คำสั่งต่าง ๆ

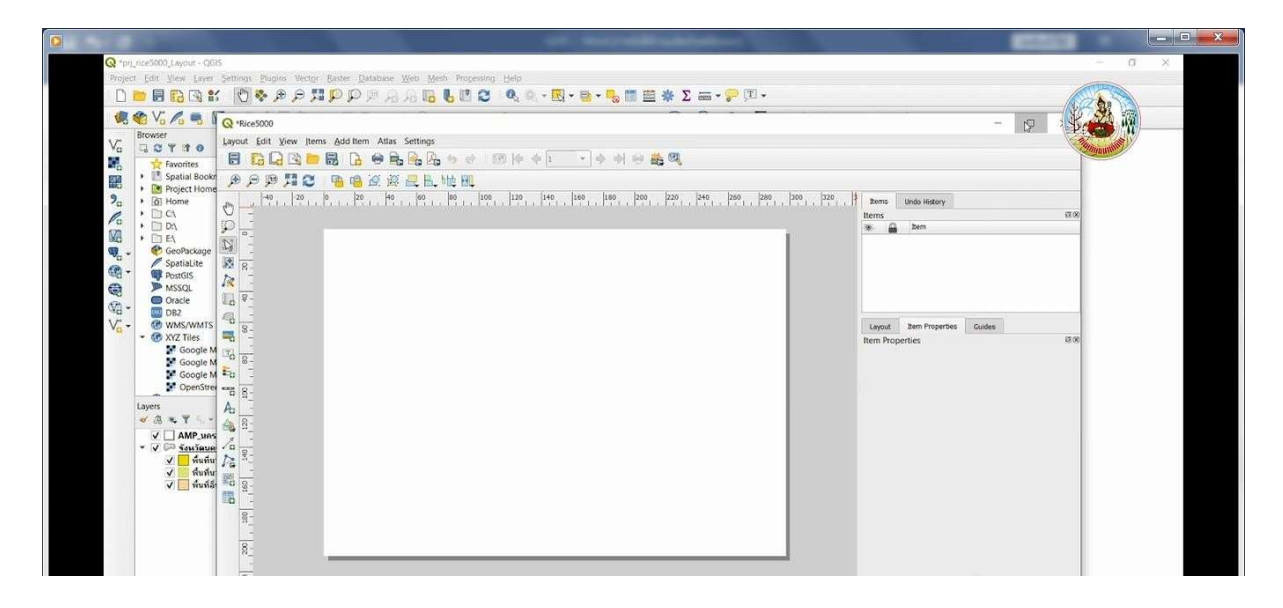

# ประโยชน์ที่ได้รับต่อตนเอง

๑) เรียนรู้วิธีการติดตั้งและการใช้งานโปรแกรม QGIS วิธีการใช้เครื่องมือและฟังก์ชันพื้นฐานในการนำเข้า
 ๒) เรียนรู้แก้ไขข้อมูลเพื่อจัดทำแผนที่อย่างง่าย เป็นพื้นฐานในการศึกษาฟังก์ชันเพิ่มเติม
 ๓) นำความรู้ไปใช้ในการปฏิบัติงานได้อย่างมีประสิทธิภาพและเกิดประสิทธิผล

# ประโยชน์ที่ได้รับต่อหน่วยงาน

สามารถนำข้อมูลสารสนเทศทางภูมิศาสตร์ของหน่วยงานมาใช้กับโปรแกรม QGIS ได้